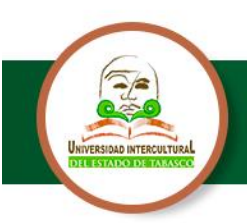

Para dar continuidad al programa y estar en la posibilidad de postularse para la beca "Jóvenes Escribiendo el Futuro", se dan a conocer las siguientes fechas y actividades claves.

| FECHA          | ACTIVIDAD                                                                            |
|----------------|--------------------------------------------------------------------------------------|
|                | Registro de Solicitudes                                                              |
| Del 11         |                                                                                      |
| al 29 de       | Periodo contemplado para el proceso de continuidad (las /los estudiantes que         |
| septiembre de  | fueron becarios/as del Programa en el bimestre inmediato anterior) y nuevo           |
| 2023           | ingreso en el SUBES en la página <u>https://subes.becasbenitojuarez.gob.mx/</u> o en |
|                | su caso a través de los mecanismos de atención individual de participación que       |
|                | defina la Coordinación Nacional de Becas para el Bienestar Benito Juárez             |
|                | (CNBBBJ).                                                                            |
|                |                                                                                      |
|                | Todas/os los estudiantes que participen en el proceso <b>deberán corroborar su</b>   |
|                | información escolar, activar su ficha escolar, solicitar la beca y finalizar la      |
|                | solicitud. Adicionalmente las y los estudiantes deberan realizar la solicitud        |
|                | completa (contestar cuestionario socioeconomico), para poder ser                     |
| En casa da d   | udas, sobre el pivel de prioridad del plantel educativo, se podrá ingresar al        |
| Lii caso de u  | "Buscador de escuelas suscentibles de atención" en:                                  |
|                | https://buscador.becasbenitojuarez.gob.mx/escuelas/                                  |
|                |                                                                                      |
|                |                                                                                      |
|                | Prioritaria 😨                                                                        |
|                |                                                                                      |
|                |                                                                                      |
|                | Susceptible 📀                                                                        |
|                |                                                                                      |
|                |                                                                                      |
|                | Publicación de Resultados                                                            |
| A partir de la | Podrán consultarse en el perfil de SUBES de cada educando solicitante                |
| Ultima semana  | https://subes.becasbenitojuarez.gob.mx/                                              |
| de octubre de  |                                                                                      |
| 2023           |                                                                                      |

El Departamento de Servicios Escolares invita a los estudiantes para que realicen su proceso de registro de solicitud para el segundo semestre de 2023, al Programa de becas "Jóvenes Escribiendo el Futuro" del 11 al 29 de septiembre de 2023.

"Saber y Hacer para Engrandecer Nuestros Pueblos"

#OrgullosamenteUIET

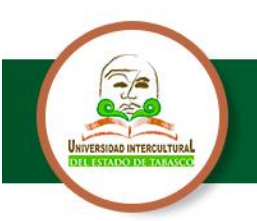

#### **BECARIOS DE CONTINUIDAD**

Estudiantes que fueron becarios/as del Programa en el bimestre inmediato anterior (**continuidad**) que participen en el proceso deberán **activar su ficha escolar, solicitar la beca y finalizar solicitud**, para poder ser considerados en el proceso de selección, a través del **SUBES** en la página: <u>https://subes.becasbenitojuarez.gob.mx/</u>

#### 1.- Activa tu ficha escolar

Inicia Sesión, No recuerda la contraseña de clic en olvide mi contraseña.

Si tiene problemas de acceso acude al Departamento de Servicios Escolares de su unidad correspondiente para su atención.

En **Información Escolar** verifica que la información que tu plantel haya reportado en tu **ficha escolar** sea correcta y esté actualizada antes de activarla, sino lo está acude al Departamento de Servicios Escolares de su unidad correspondiente para su atención.

#### Ingresa con tu CURP y contraseña

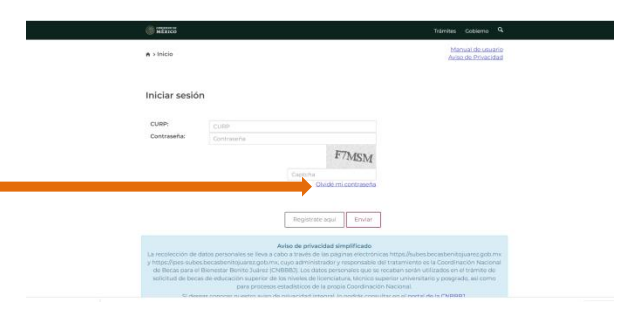

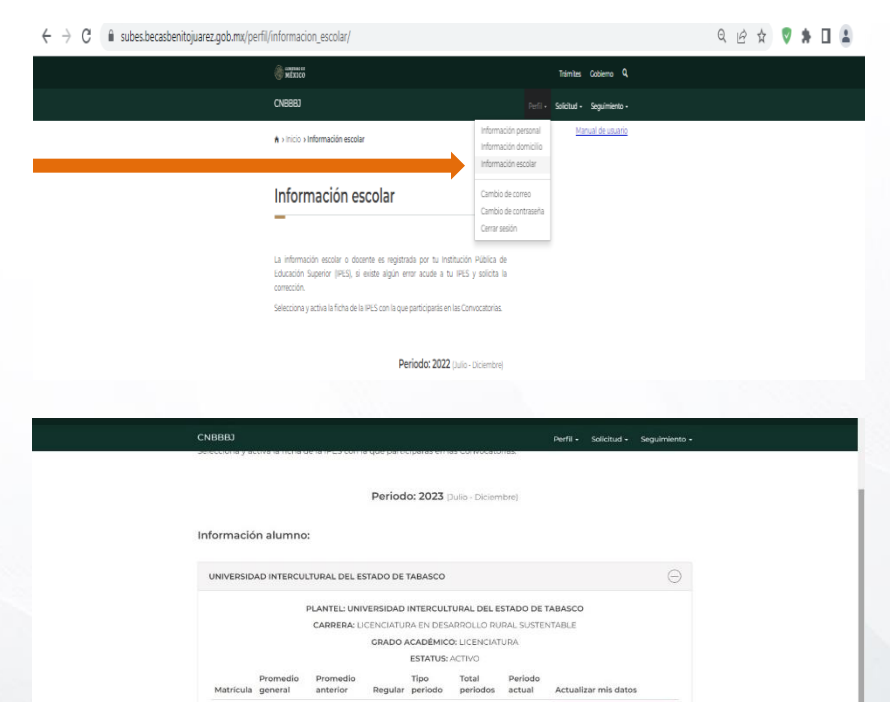

Actualizar mis datos

# #OrgullosamenteUIE

"Saber y Hacer para Engrandecer Nuestros Pueblos"

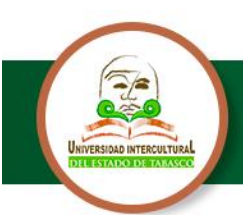

#### Departamento de Servicios Escolares Beca de Educación Superior Programa de Becas para el Bienestar Benito Juárez

# 2.- Solicitar beca

En el menú **Solicitud**, selecciona **Solicitar beca** y en Programas Disponibles, puedes acceder al catálogo de becas con enlaces para conocer sus detalles y requisitos.

Una vez que hayas elegido la Beca para el Bienestar Benito Juárez de Educación Superior (Jóvenes Escribiendo el Futuro), selecciona el botón *Solicitar esta beca* y confirma dando clic en **Aceptar**.

Llena completamente la **Cédula de información** dividida por pestañas.

## 3.- Finalizar solicitud

Al finalizar, regresa a la sección **Solicitar esta beca** y en el **Historial de solicitudes** aparecerá:

**iImprime tu acuse!** Es el comprobante de que registraste correctamente tu solicitud e indica el folio con el que podrás consultar tus resultados.

Nota: entregar copia a Servicios Escolares

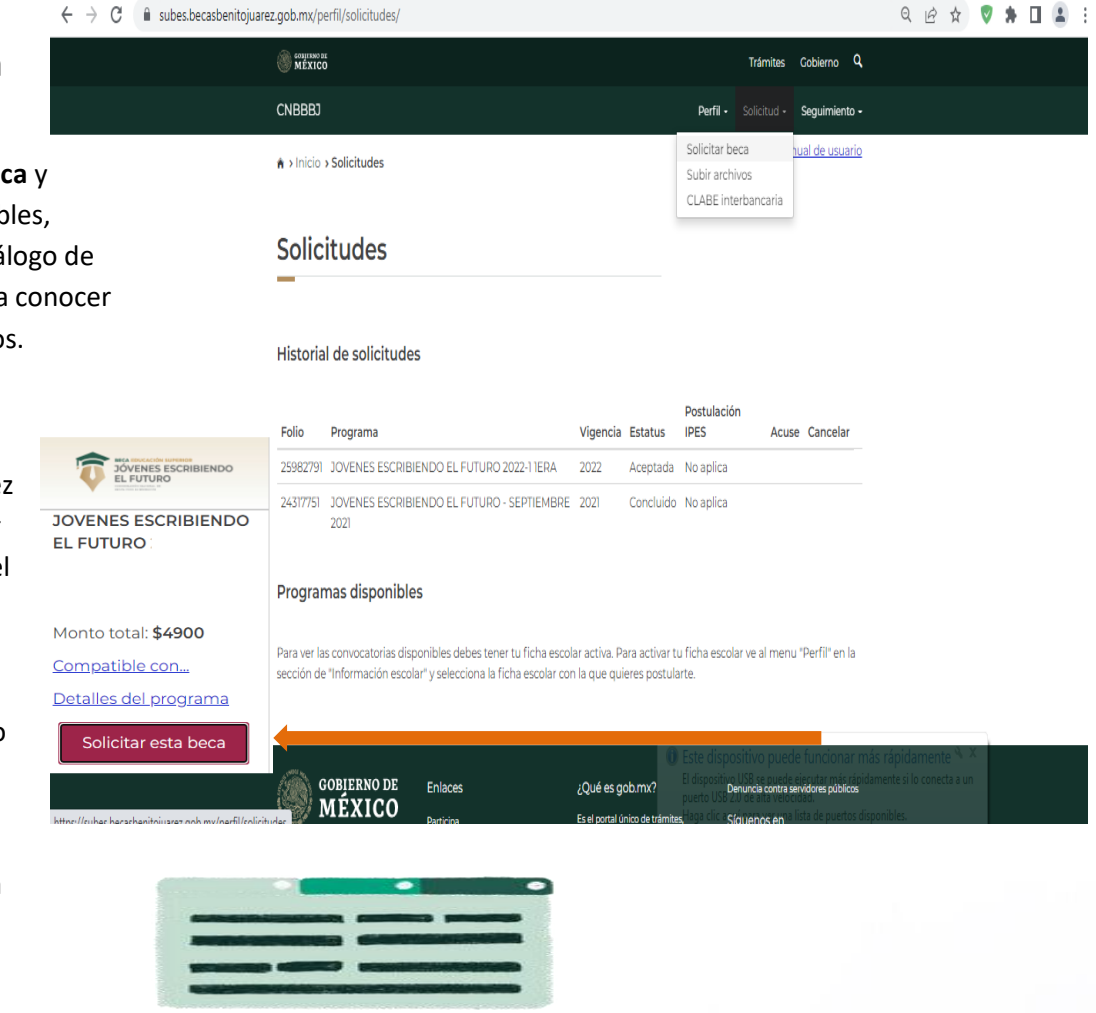

#### Historial de solicitudes

| Folio | Programa                                                                                               | Vigencia                 | Estatus                     | Postulación<br>IPES             | Acuse         | Cancelar                                  |                            |
|-------|----------------------------------------------------------------------------------------------------|--------------------------|-----------------------------|---------------------------------|---------------|-------------------------------------------|----------------------------|
| 25982 |                                                                                                    |                          |                             |                                 |               |                                           |                            |
| 24317 | Si completaste exitosamente tod<br>en cambio, te aparece <b>Solicitud</b><br>para concluir el proceso. | los los<br><b>en cap</b> | campos<br><b>itura</b> , ve | s, el estatus<br>erifica los ca | debe<br>ampo: | rá ser <b>Finaliz</b> a<br>s que te falta | <b>ida</b> , si,<br>llenar |

|                                                                                                    | Acuse del solicitante                                                                                                    |
|----------------------------------------------------------------------------------------------------|----------------------------------------------------------------------------------------------------|
|                                                                                                    | 1. Datos personales                                                                                                    |
| Nontive dat appin                                                                                                    | INTER-CONCEPCION SEVAN FLOTA                                                                                                    |
| CURP. SFC93120                                                                                                    | 28HTOLIN05                                                                                                    |
|                                                                                                    | i Saletul                                                                                                    |
| Pallo 21410141                                                                                                    |                                                                                                    |
| Convocatoria en l                                                                                                    | a que serregistra. XIVENES ESCRIBENDO EL FUTURO 2022-1 1804                                                                                                    |
| Fecha de coredusi                                                                                                    | ter de la solicitual. 2022-04-25 21.37.52                                                                                                    |
|                                                                                                    | III. Datos Académicos                                                                                                    |
| Institución Pública                                                                                                    | de Educación Superior: UNIVERSIDAD INTERCULTURAL DEL ESTADO DE TABASCO                                                                                                    |
| Parcel UNIVERSE                                                                                                    | DAD INTERCULTURAL DEL ESTADO DE TABASCO                                                                                                    |
| Carries LICENCH                                                                                                    | TURA IN DESARROLLO RURAL SUSTINITABLE                                                                                                    |
| Periodo al que est                                                                                                    | à insolta. 4 semestre                                                                                                    |
| Promedio general                                                                                                    | 91                                                                                                    |
| Promedio obtenid                                                                                                    | o en el último ciclo 92                                                                                                    |
|                                                                                                    | Northrey y firma del solicitanta                                                                                                    |
|                                                                                                    | Mariffesto que la información proporcionade es bejo protesta de decir verdad y autóretica.                                                                                                    |
| timade (a) estudiant<br>te acces es el conjer<br>solenero de fotio, y<br>ficitud será evaluado-<br>la teleneración com<br>gete listan-localencia<br>researches | ne de la que finiciasen su autitada de bres, normanys<br>es que es nelementale para contrales las menundantes. To<br>estatorias ve el antidicado de las evolucientes y estatorias de la definicación de la definicación<br>mediatela questa galindas, ve la finita mediatorias en la finitación representes 2002.455.08 |

# El registro de tu solicitud deberás realizarla del 11 al 29 de septiembre de 2023.

osamente

"Saber y Hacer para Engrandecer Nuestros Pueblos"

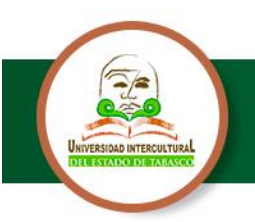

CURP:

Iniciar sesión

#### **NUEVO INGRESO**

Estudiantes de **nuevo ingreso** que participen en el proceso deberán **activar su ficha escolar, solicitar la beca,** <u>**llenar la cédula socioeconómica**</u> **y finalizar solicitud**, para poder ser considerados en el proceso de selección, a través del **SUBES** en la página: <u>https://subes.becasbenitojuarez.gob.mx/</u>

#### 1.- Crea tu usuario y contraseña

Crea un usuario en la página del SUBES con tu CURP y correo electrónico en la sección **Regístrate** aquí

Inicia Sesión con el usuario y contraseña creada, No recuerda la contraseña de clic en **olvide mi contraseña**.

Si tiene problemas de acceso acude al Departamento de Servicios Escolares de su unidad

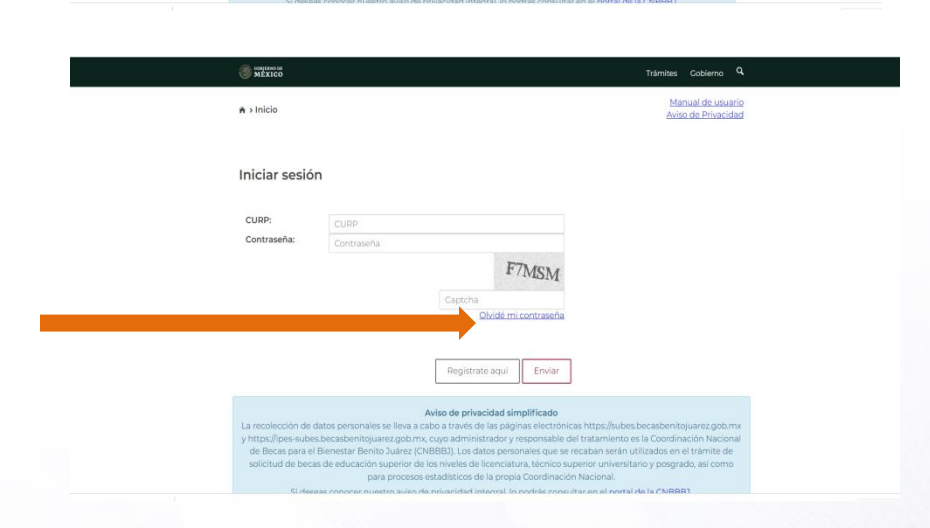

F7MSM

#### En el menú Perfil,

selecciona Información personal y accede a la información verifica que se han correctos y agrega los que faltan, al finalizar da clic en guardar

| C KYEISU  C KYEISU C KYEISU C KYEISU C KYEI |                                   |                                                                                                    |                                              |                           |  |
|----------------------------------------------------------------------------------------------------|-----------------------------------|----------------------------------------------------------------------------------------------------|----------------------------------------------|---------------------------|--|
| A > Inco > Información personal Información personal Información person | CNBBBJ                            |                                                                                                    | Perfil -                                     | Solicitud - Seguimiento - |  |
| Información personal       Información soular         Curra: sesión       Cambio de controseña         Curra: sesión       Cambio de controseña                                                                                                    | ♠ > Inicio > Información personal |                                                                                                    | Información personal                         | Manual de usuario         |  |
| Información personal     Cambio de contreo<br>Cambio de contreseña<br>Cerrar sesión       CURP:     SALO781214HCSNLL09       Nombrejst:     Primer spelifido:       DELMAR     SALOFEZ       DELMAR     SALOFEZ       14/2/1708     MEDICANAI       Teléfono frijo (D digitos)*     Estador (II)*       Teléfono frijo (D digitos)*     Teléfono frijo (D digitos)*                                                                                                    |                                   |                                                                                                    | Información domicilio<br>Información escolar |                           |  |
| Informacion personal     Cambo de correo       Cumbo de correo     Cambo de correo       Cumbo de correo     Cambo de correo       Cumbo de correo     Cambo de correo       Cumbo de correo     Cambo de correo       Cumbo de correo     Cambo de correo       Cumbo de correo     Cambo de correo       SAL07802144CSNL09     Sanchez       Nombreisti:     Primer apelidor:       DELMAR     SANCHEZ       LLERCO     Fecha de nacimiento:       14/12/078     MEDICANA       Teléfono ríoji (0 digitos)*     Estado civit*;       Teléfono ríoji (0 digitos)*     Estado civit*;                                                                                                    |                                   | a la serie de la serie de la serie de la serie de la serie de la serie de la serie de la serie de la serie de la |                                              |                           |  |
| CURP:<br>SALC78021AHCSNL00<br>Nombreigi: Primer apellido: Segundo apellido:<br>DELMAR SANCHEZ LLEROO<br>Fecha de nacimiento: Nacionalidad: Lugar de nacimiento:<br>14/12/1078 MEXICANA CHIARAS<br>Teléfono ríjo (ID digitos)]* Estado civit*.                                                                                                    | Información per                   | sonal                                                                                                    | Cambio de correo                             |                           |  |
| CURP:<br>SALD7872144CSNLL09 Nombreigi: Primer apellido: Segundo apellido:<br>DELMAR SANCHEZ LLEROO<br>Fecha de nacimiento: Nacionalidad: Lugar de nacimiento:<br>1x/2/1978 MECICANA CHARAS<br>Teléfono fijo (D digito); Teléfono máli (D digito); Estado civil".                                                                                                    |                                   |                                                                                                    | Cerrar sesión                                |                           |  |
| SALD787214HCSNLL09       Nombreigi:     Primer apellido:     Sagundo apellido:       DELMAR     SANCHEZ     LLERCO       Fecha de nacimiento:     Nacionalidad:     Lugar de nacimiento:       1x/D1/b7/8     MEXICANA     CHARAS       Telefono fijo (D) digitogi":     Telefono fijo (D) digitogi":     Estado civil":                                                                                                    | CURP:                             |                                                                                                    |                                              |                           |  |
| Nombreigi:         Primer apellido:         Segundo apellido:           DELMAR         SANCHEZ         LLERCO           Fecha de nacimiento:         Nacionalidad:         Lugar de nacimiento:           M/2/1978         MEDICANA         CHAPAS           Teléfono fijo (D digitos)*:         Teléfono móni (D digitos)*:         Estado civil*:                                                                                                    | SALD781214HCSNLL09                |                                                                                                    |                                              |                           |  |
| DELMAR SANCHEZ LLERCO Fecha de nacimiento: Nacionalidad: Lugar de nacimiento: 14/21/1978 MEDICANA CHIAPAS Teléfono fijo (Di digitos): Teléfono móbil (Di digitos): Estado civili". 1992729907 Peselolal                                                                                                    | Nombre(s):                        | Primer apellido:                                                                                                 | Segundo ap                                   | pellido:                  |  |
| Fecha de nacimiento:     Nacionalidad:     Lugar de nacimiento:       14/21/078     MEDICANA     CHARAS       Teléfono fíjo (Di digitos)*     Teléfono móril (Di digitos)*     Estado civil*:       199270070     199270070     Charlotal                                                                                                    | DELMAR                            | SANCHEZ                                                                                                    | LLERGO                                       |                           |  |
| 14/2/1978 MEXICANA CHIAPAS<br>Teléfono fújo (Didigitod)* Teléfono móli (Di digitod)* Estado civi*<br>199972907 Prozentin V                                                                                                    | Fecha de nacimiento:              | Nacionalidad:                                                                                                    | Lugar de na                                  | icimiento:                |  |
| Teléfono fijo (IO digitos)*: Teléfono móvil (IO digitos)*: Estado civil*:  990720902 900720902 Caudidal                                                                                                    | 14/12/1978                        | MEXICANA                                                                                                    | CHIAPAS                                      |                           |  |
| 9)9)720802 9)9)720802 Casado(a)                                                                                                    | Teléfono fijo (10 dígitos)*:      | Teléfono móvil (10 dígitos)*:                                                                                    | Estado civil                                 | •                         |  |
|                                                                                                    | 9191720802                        | 9191720802                                                                                                    | Casado(a)                                    | ~                         |  |
|                                                                                                    |                                   |                                                                                                    | -                                            |                           |  |

C

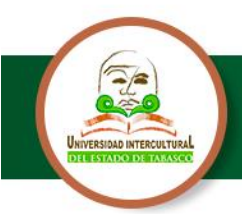

#### **Departamento de Servicios Escolares** Beca de Educación Superior Programa de Becas para el Bienestar Benito Juárez

|                                            | $\leftarrow$ $\rightarrow$ C $_{\parallel}$ subes.becasbenitojuarez.gob.mx/perfil/informacion_domicilio/ |                          |                                                              |                                            | ୍ଜ ☆ ♥ 🛪 🖬 🛓 |
|--------------------------------------------|----------------------------------------------------------------------------------------------------|--------------------------|--------------------------------------------------------------|--------------------------------------------|--------------|
|                                            | Comparison in MEXICO                                                                                     |                          |                                                              | Trámites Cobierno Q                        |              |
| En el menú <b>Perfil,</b>                  | СNВВВЈ                                                                                                   |                          |                                                              | rfi - Solicitud - Seguimiento -            |              |
| selecciona I <b>nformación domicilio</b> y | <ul> <li>x laicia s taformación del domición</li> </ul>                                                  |                          | Información perso<br>Información domin<br>Información escolu | hal <u>Manual de usuario</u><br>álio<br>ut |              |
| accede a la información llena los          | Información del d                                                                                        | omicilio                 | Cambio de correo<br>Cambio de contras<br>Cerrar sesión       | ieña                                       |              |
| datos que te piden, al finalizar da        | Código postal*:                                                                                          |                          |                                                              |                                            |              |
| clic en guardar                            | 23700 Q Buscar                                                                                           |                          |                                                              |                                            |              |
|                                            | Estado*:                                                                                                 | Municipio o delegación*: | Local                                                        | dad*:                                      |              |
|                                            | CHIAPAS                                                                                                  | Amatán                   | ¥ EI R                                                       | itiro 👻                                    |              |
|                                            | Asentamiento (tipo)*:                                                                                    | Asentamiento (nombre)*:  |                                                              |                                            |              |
|                                            | Rainena                                                                                                  | Calle (nombre)*          | •                                                            |                                            |              |
|                                            | Carretera V                                                                                              | PRINCIPAL                |                                                              |                                            |              |
|                                            | Número exterior*:                                                                                        | Número interior:         |                                                              |                                            |              |
|                                            | 25                                                                                                    | 0                        |                                                              |                                            |              |
|                                            | Entre calle (tipo)*:                                                                                     | Entre calle (nombre)*:   |                                                              |                                            |              |
|                                            | Carretera                                                                                                | SIN NOMBRE               |                                                              |                                            |              |
|                                            | https://subes.becasbenitoiuarez.oob.ms/perfil/informacion.domicilio 3                                    | Y calle (nombre)*:       |                                                              |                                            |              |

#### 2.- Activa tu ficha escolar

En el menú **Perfil**, selecciona **Información Escolar** verifica que la información que tu plantel haya reportado en tu **ficha escolar** sea correcta y esté actualizada antes de activarla, sino lo está acude al Departamento de Servicios Escolares de su unidad

Actualizar mis datos

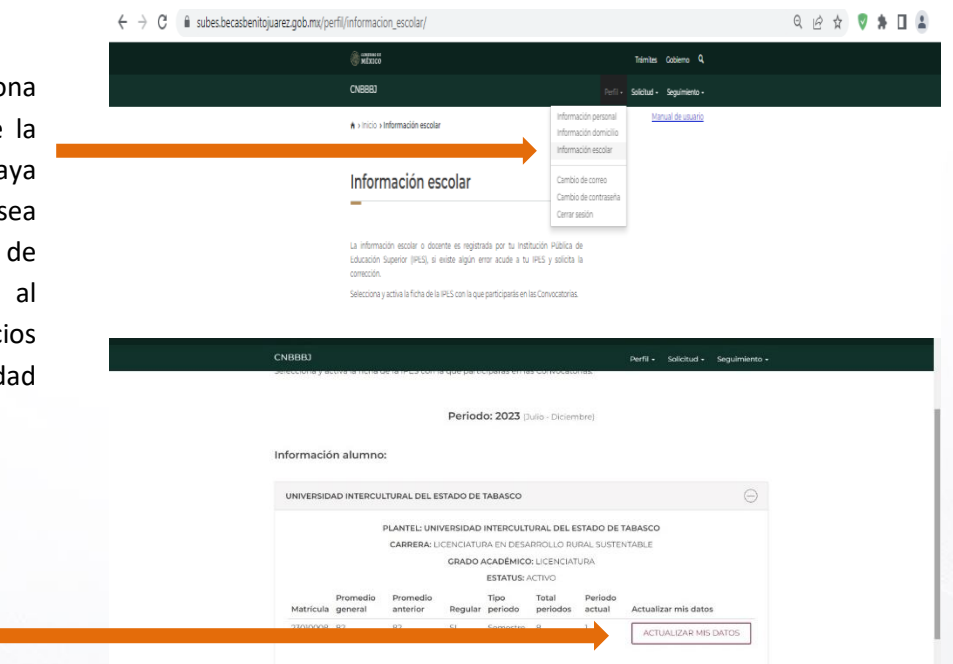

#OrgullosamenteUIET "Saber y Hacer para Engrandecer Nuestros Pueblos"

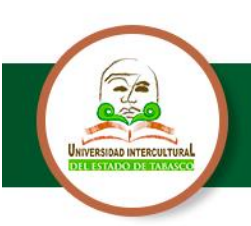

### 3.- Solicitar beca

En el menú Solicitud, selecciona Solicitar beca v en Programas Disponibles, puedes acceder al catálogo de becas con enlaces para conocer sus detalles y requisitos.

Una vez que hayas elegido la Beca para el Bienestar Benito Juárez de Educación Superior (Jóvenes Escribiendo el Futuro), selecciona el botón Solicitar esta beca y confirma dando clic en Aceptar.

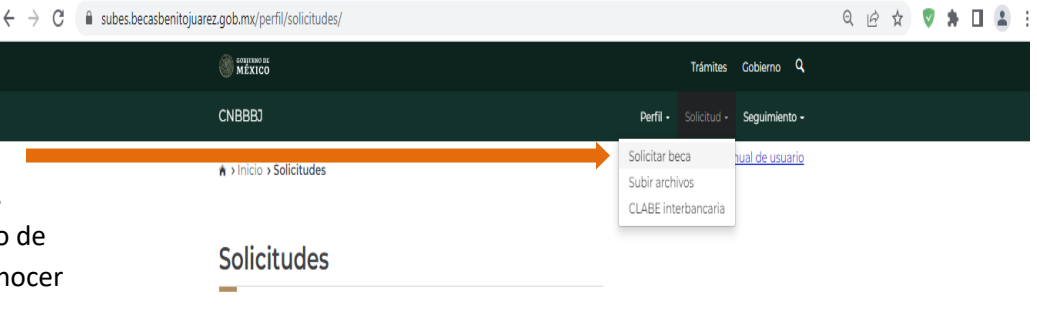

IÓVENES ESCRIBIENDO Programa Folio JOVENES ESCRIBIENDO EL FUTURO 2021 Monto total: \$4900 Compatible con... Programas disponibles Detalles del programa Solicitar esta beca

Historial de solicitudes

GOBIERNO DE

MÉXICO

Enlaces

Postulación Acuse Cancelar Vigencia Estatus IPES 25982791 JOVENES ESCRIBIENDO EL FUTURO 2022-11ERA 2022 Aceptada No aplica 24317751 JOVENES ESCRIBIENDO EL FUTURO - SEPTIEMBRE 2021 Concluido No aplica Para ver las convocatorias disponibles debes tener tu ficha escolar activa. Para activar tu ficha escolar ve al menu "Perfil" en la sección de "Información escolar" y selecciona la ficha escolar con la que quieres postularte.

Llena completamente la Cédula de información dividida por pestañas.

Lee cuidadosamente y acepta los términos y condiciones de la carta de protesta.

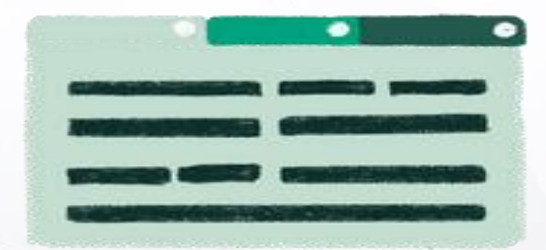

¿Qué es gob.mx?

Denuncia contra servidores públic

#OrgullosamenteU

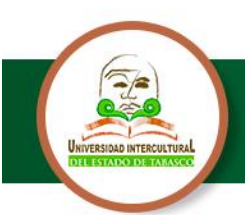

#### Departamento de Servicios Escolares Beca de Educación Superior Programa de Becas para el Bienestar Benito Juárez

| Folio       Postula         259827       243177         243177       Si completaste exitosamente todos los campos, el es en cambio, te aparece Solicitud en captura, verifica para concluir el proceso.                                                                                                    | status deberá ser <b>Finalizada</b> , si,<br>a los campos que te falta llenar                                                                                                    |
|----------------------------------------------------------------------------------------------------|----------------------------------------------------------------------------------------------------|
| <sup>25982'</sup><br>Si completaste exitosamente todos los campos, el es<br>en cambio, te aparece <b>Solicitud en captura</b> , verifica<br>para concluir el proceso.                                                                                                    | status deberá ser <b>Finalizada</b> , si,<br>a los campos que te falta llenar                                                                                                    |
|                                                                                                    |                                                                                                    |
| ECCEÓN                                                                                                    | tu solicitud<br>zarla del 11 al<br>nbre de 2023.                                                                                                    |
| HIBOLLO I<br>HESITE<br>(30-92<br>at la Inflat<br>Interne fa ad<br>Metabare and<br>Secolo and<br>Jacob and<br>Jacob and<br>J | An Internet and Annual Annual |

#### **Resultados:**

Se publicarán en nuestra página web, redes sociales y en el sitio oficial en la Coordinación Nacional de Becas para el Bienestar Benito Juárez y se te notificará a través de un mensaje en el SUBES en: <u>https://subes.becasbenitojuarez.gob.mx/</u>

También puedes consultarlos con tu CURP en el Buscador de Estatus en: <u>https://buscador.becasbenitojuarez.gob.mx/consulta/</u>

CALENDARIO DE PAGOS A LA POBLACIÓN BENEFICIARIA DE LOS PROGRAMAS DE BECAS PARA EL BIENESTAR BENITO JUÁREZ PARA EL EJERCICIO FISCAL 2023, disponible en: https://www.gob.mx/becasbenitojuarez/documentos/calendario-de-pagos-de-los-programas-debecas-para-el-bienestar-benito-juarez-2023

Medios oficiales en los que la Coordinación Nacional proporciona información referente al programa:

Comunicados oficiales.

- Twitter: <u>https://twitter.com/BecasBenito</u>
- Facebook: https://www.facebook.com/BecasBenito
- Instagram: <u>https://www.instagram.com/becasbenitojuarezoficial</u>
- YouTube: https://www.youtube.com/c/BecasBenitoJuárezOficial
- Sitio Web: <u>https://www.gob.mx/becasbenitojuarez</u>
- <u>TikTok: https://www.tiktok.mx/@becasbenitojuarez</u>

#OrgullosamenteUIE